### **13.Clear Memory Mode**

### A: OPERATION

# 1. SUBARU SELECT MONITOR (NORMAL MODE)

1) On the «Main Menu» display screen, select the {Each System Check}.

2) On the «System Selection Menu» display screen, select the {Engine Control System}.

3) Select the [OK] after the information of engine type has been displayed.

4) On the «Engine Diagnosis» display screen, select the {Clear Memory}.

5) When the "Done" and "Turn Ignition Switch OFF" are shown on the display screen, turn the ignition switch to OFF, and then close the Subaru Select Monitor.

NOTE:

• Initial diagnosis of the electronic throttle control is performed after the memory is erased. Therefore, start the engine after 10 seconds or more have passed since turning the ignition switch to ON.

• For detailed operation procedure, refer to the "SUBARU SELECT MONITOR OPERATION MANUAL".

# 2. SUBARU SELECT MONITOR (OBD MODE)

1) On the «Main Menu» display screen, select the {Each System Check}.

2) On the «System Selection Menu» display screen, select the {Engine Control System}.

3) Select the [OK] after the information of engine type has been displayed.

4) On the «Engine Diagnosis» display screen, select the {OBD System}.

5) On the «OBD Menu» display screen, select {DTC Clear}.

6) When the "Clear Diagnostic Code?" is shown on the screen, select the [OK].

7) Turn the ignition switch to OFF and close the Subaru Select Monitor.

NOTE:

For detailed operation procedure, refer to the "SUBARU SELECT MONITOR OPERATION MANUAL".

#### 3. GENERAL SCAN TOOL

For clear memory procedures using the general scan tool, refer to "General Scan Tool Instruction Manual".

#### NOTE:

Initial diagnosis of the electronic throttle control is performed after the memory is erased. Therefore, start the engine after 10 seconds or more have passed since turning the ignition switch to ON.